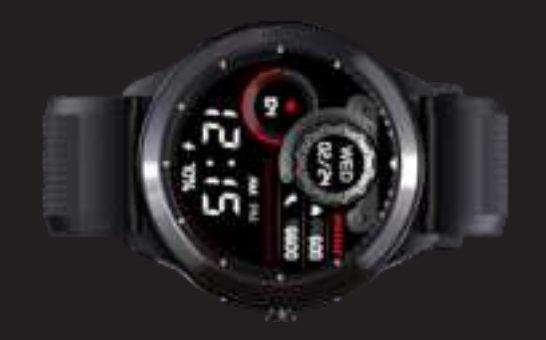

# App Downloadin

an the QR code to install the Pairing APF Compatible with iOS 9.0 / Android 5.0 & above If software is not the latest Version, the APP may not work
properly.

Post registration of your X4, warranty will be activated and regular firmware updates will be provided to upgrade software

# Switching ON the MAX PRO X4 watch

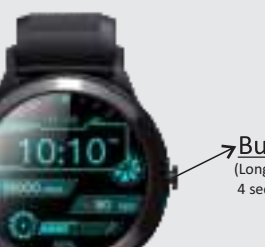

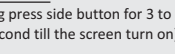

Watch & APP Connectin

You use the Watch for the first time, please charge it fully to ensu

for at least 2 hours to activate the battery/ But don't overcharge it

whenever charging the Watch, overcharging will shorten the battery working

Make sure that the Watch will be charged every month when not in r

ownload [Coolwear/YFit App]—[ App Device] Tap on MAX PRO X4

Open

ease use the standard accessories for charging, choose a charger with an output rrent of 5V/500mA or 1A. ot come in contact with metal objects wh energized, to avoid short circuit or fire. DO NOT

Your Max Pro has been optimized to deliver maximum battery life . Your X4 watch will give you a battery backup of 14 -15 days under Typical Usag

dby time denotes a battery would perform in a single charge when it is not connected with a smart p

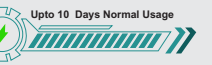

lormal usage scenario : 10- 11 days rate on, 7-8 app alerts, 80%-90% brightness, Sleep monitoring ena-Sleep monitoring enabled , Lift the

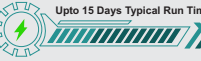

Default dial, Manual heart rate, 2-3 app alerts, 50%-60% brightness.

Bluetooth off, using watch for normal

Heavy usage scenario : 5- 6 days Customized dial, Automatic heart

-bled, Lift the wrist 100 times a day.

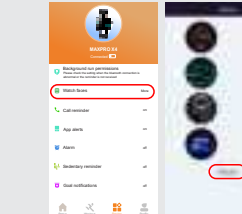

conalize your X4 watch with any of the pre loaded watch faces the Coolwear/YFit App. You can also personalize the watch face with your own picture or photograph from your album. Go to Device in main Coolwea /YFit App choose watch faces Enter click Edit on select picture / take picture from album & crop as desired and click the  $\checkmark$  on top right screen. ce done press Ok on top right corner and APP will sync image as watch face

distance and burned calories. Other fitness activity data will synchronize to the APP. It resets every day after 00:00, and all historical records are availa

# 06 **A A**

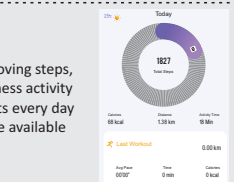

deep and light sleep. You can view more data about sleep records through The APP. Default sleep statistics period: 8:00pm-8:00am.

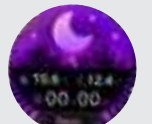

Yoga, Basketball, Football, Badminton, Skip ind Swim). Press the home button to ailed data records in the sports mod doesn't have GPS, so when using

# 5: Heart Rate

Enter the heart rate measuring interface & it will start in 2 seconds and take 15-30 seconds to complete . If you need heart rate measuring automatically, please set in APP. Steps to follow: [Device] --.Open [Automatic heart rate detection]. You will have a more detailed view

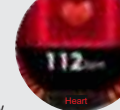

and analysis in the APP. [Note: Auto heart rate will decrease battery life

ended to diagnose, treat, cure or prevent any disease. All data and roduct images are for reference only. Accessibility to some product features nd specifications may vary across regions. Actual data may vary subject to

athing training helps to reduce stress and

nd not for medical use.

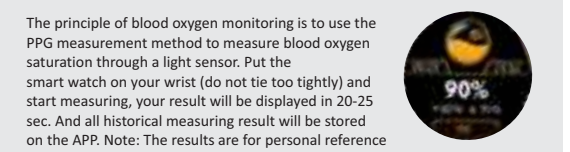

100 CTUR

-

henever there is a new message notification in the nart phone, the Watch will vibrate and synchronous show the message content. The Watch can save the est 5 new messages and the latest new message will the previously saved mes

You can activate app alerts from your favorite

You can view the weather today and for the next two ays. You need to connect the Watch and APP to

ther information displayed o

artwatch is obtained from the mobile service

provider. So if the service provider of the smartphone is different, the weather formation displayed may be different.

i the APP, go to [Device]—[Easy came B: On the watch, from the main interface, swipe right then tap on "Shutter". Shake your smartwatch e pictures from your mobile camera easily

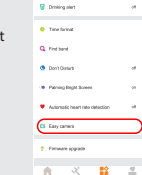

ur smart watch easily. Get the title of song , nex previous button, play / pause button & control mu

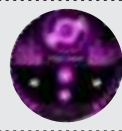

Find Phone & stop watch: Click to use i k this function to track the connected mobile

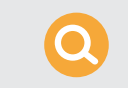

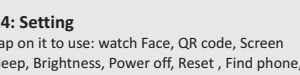

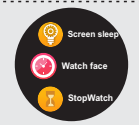

APP - [Device] - [Idle alert] Toggle to ena disable the function. When there are no activities in 1 hour, or if less than a certa number of steps within a given period, the smartwatch will vibrate to remind you.

# 16: Call Remind

incoming calls of your phone. Note: The wat cannot be used to answer calls or reply to nessages. It can only display messages

The APP - [Device] - [Alarm]. Up to 5 alarms car be set. The alarm will only remind when the time set is more than 2 minutes later.

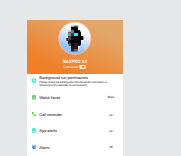

Flipping your arm, the screen will automatically

# 19: Water Resistance

swimming but not diving

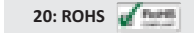

little bit for the planet and taking green initiatives to move towards a sustain -able planet

# 21: Firmware Upgrade [Pairing App]—[Device]—[Firmware upgrade]—[upgrade

# FAQ / Troubleshoo

1-APP cannot detect the smart watch and cannot be paire 1.1 Please confirm the smartphone version firstly. Android needs to be version 5.0 or above; IOS needs to be version 9.0 or above. And ensure that the -fication permissions of the smartphone are all \* nfirm that the Bluetooth and GPS of th Move your smartphone close to the smartwatch and search a 1.4. If the steps above cannot solve the problem please set in the smartplane. : open the phone settings - app and notifications -permissions - switch all permissions of Coolwear/YFit App to ON - turn on

# 2- Why can't the Watch receive the message

As the Android phone back platform will automatically clean up the less ( oftware, it will cause the Watch to go offline and no longer push m be logged in via smartphone in which your watch is connected. In case the ication is already read by other device (other smart phone & com ad) ) in which the application is logged in then watch may not show t

2.3: Ensure that the notification center of the smartphone software is open (if there is no message displayed in the notification bar of the phone, the message will not be displayed on the Watch):[Smart phone][Settings][App a otifications][Permissions][Coolwear/YFit App] Set all permissions to be ? Special Note : Above iOS 12 system version , [setting

[bluetooth] - [my devices] - [device name] -. tap this [share system notifications] -.open it 2.4: APP "permission settings": First Step (Android Phone) : The APP - [Device] - [Background rui permissions] - [Click ] Second Step(iOS&Androld Phon The APP - [Device] - [App alerts] - [Message

reminding] - [Coolwear/YFit] - [OFF] change to [O ckground run permission Please check th /hen the Bluetooth connection is abnormal, reminder is not received

Bluetooth, the APP of the phone and the clock are not synchror

If connected, delete the Watch from the list of paired devices After that, please follow the steps of "Watch & APP Connecting" to

the number of steps of the Watch

n the connection status between Watch and APP. A

# - Can you take photo/video with it?

ntly it doesn't have a camera, but you can take the pho bile phone with the help of shutter a

The Watch is an IP68 rated model for dust and water resistance u ving conditions : (1) Water depth of at most 1.5m (2)At most 30

ne screen touch of the Watch does not support the underwater operatio When the Watch is wet, wipe the surface with a soft cloth before opera Avoid wearing the Watch too tightly on daily use. Keep the skin contact area of the Watch dry. If symptoms such as redness or swelling appear on your skin, immediately stop using the Watch and consult the doctor.

 Watch isn't suitable for hot baths, hot springs, saunas, snorkelling, div water skiing and other wading or deep-water activities with high-speed wat

welling appear on your skin, immediately stop using the Watch and

Watch isn't suitable for hot baths, hot springs, saunas, snorkelling

diving, water skiing and other wading or deep-water activities wi

# Declaration

is not designed to be a medical device under applicable . and is not intended to diagnose, treat, cure or prevent any disease. All da and measurements should be used for personal reference only and no medical use.

2. Battery data is based on test results in maxima labs. Actual usage tir vary according to settings and user preferences. display contents on the preceding pages are provided for reference only Actual product features and specifications (including but not limited to a -arance, colour, and size), as well as actual display contents (including but not o backgrounds, UI and icons), may vary I data in the preceding pages are theoretical values obtained aboratories through tests carried out under particular condition more information, refer to the details of the product mentioned abo versions, application conditions, and environmental factors. All data is subject

Due to real-time changes involving product batches, production and supply factors, to provide accurate product information, specifications, and features, maxima may make real-time adjustments to text descriptions and performance, specifications, indexes, and components of the actual product uct information is subject to such changes and adjustments without

The foregoing information pages, so that they match the product

ACTIVATE YOUR WARRANTY

Please register your watch at www.maximawatches.co to activate warranty & get regular software updates.

r X Series smart watch has been manufactured & tested in a world - class Hity. Every component has undergone strict quality checks to ensure a us / trouble free smart watch experience

Ve Warranty your Smart Watch against any manufacturing defects for one ar from the date of purchase. In the unlikely event of a problem, please ntact our toll free number 1800 572 8809 or visit www.maximawatches ces to arrange pick up of your product. (Note: Only watch head

Call Us on - 1800 572 8809

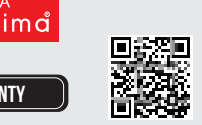

of purchase (Invoice, Bill etc) must be presented in order to avail of the

3. This is non-transferable and is applicable only to the first purchase of the Maxima

This warranty is only valid for 1 year from the date of purchase. It starts from the date entioned in the bill/Invoice.

5. This warranty coverage is limited to the repairs & rectification of the reported issue with the product. In case of replacement, the product is replaced with an equivalent condition only, with or without the packaging accessories

If the issue is not resolved on our toll-free no. & Video call support. You can book a s vice request from the X Service section ( www.maximawatches.com/xservices). O r (Bluedart) will pick up the product from the mentioned a r replacement. In case of non-availability of the reverse pick up ser in code, Maxima will contact you and arrange to pick up from the

Services is limited to the Repair/Replacement of the product. Terms & tioned can be changed without prior notice and is at the sole discretion

ma Shall not cover any liability or claim pertaining to any kind of medical prol sed by the usage of any Maxima product ( Rashes or Skin Allergies etc.) and are r no obligation to provide any repairs or replacement in such issues. 9.Please note: Only the watch head will be repaired/replaced. Watch straps are not

D.Delivery Boy will check the condition of the watch and take photographs of the oduct before pickup and at dropoff. This is to ensure that no damage is incurred duri Transition/Transport of the product

## Things Not Covered in The Warranty:

ut of incidental, special or co mal Wear & Tear, cosmetic damage, including but no broken plastics on ports unless failure has occurred due to a defect in materials of

Defects or Damages caused by misuse, accident (including without limitation fire, flood, collision earthquake, spillage of the food or liquid, device subjected to extreme temperatures, atmospheric conditions, waterlogging in the product, non-specified harger usage, improper use, or any acts of god).

Jsage not in accordance with the technical specification of the product. Damage caused by third party equipment with which the product is used. e for medical, health cor treatment purposes.

he limited warranty does not cover any data loss. Moreover, the costs related to the ta recovery, removal, and installation are not recoverable under this warranty. 3.Warranty will automatically end on the expiry of the warranty period of 12 months Date as mentioned on the proof of purchase), regardless of the product not being in e during the warranty period for any reason.

www.maximawatches.com 1800 572 8809

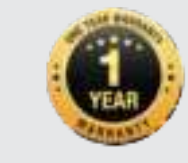